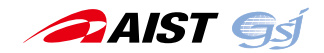

# 新しい地質図の利用例

吉川敏之<sup>1)</sup>

## 1. はじめに

産総研地質調査総合センター (以下, GSJ)では, 前身の 地質調査所時代から日本全国の地質図を制作してきました (第1図). その手法として, 編さんによる制作もありま すが, 常に独自の野外地質調査・室内分析を行って研究を 進めてきています. 言い方を変えれば, GSJ における野外 地質学の代表的な成果物が公表された地質図です.

21世紀も十数年を過ぎようとしている現在,その地質 図が変わりつつあります.変化の要因は,大きく分けて次 の3つです.

- 情報技術 (IT) の進歩:地図のウェブ配信技術が進化 し,利用が一般化しています.
- オープンデータの進展:データを二次利用する動き が広がっています。
- 社会的な関心の高まり:近年,地質(地盤)に対する
  一般の方の関心が高くなっています.

これらの状況変化に伴い,地質図もウェブからの利用や 一般ユーザーの利用を意識した対応が進められてきまし た.本解説記事では,そのような新しい地質図の利用例を ご紹介します.

## 2. 地質図利用の多様化

19 世紀から出版されてきた GSJ の地質図は,伝統的に 印刷された紙媒体によって提供されてきました.現在では 印刷物のほかに CD/DVD での出版や,ウェブからの配信 などが進められています.

ここ数年で特に変わったのはウェブからの利用です.利 用できるサービスが増え,見る・ダウンロードするといっ た際にも,2D/3Dのビューア,数種類のファイルフォー マットなど選択肢が増えました.紙では絶版になっていた 地質図も,ウェブから無料で閲覧・ダウンロードなどがで きるようになり,新たな利用が可能です.

また,利用ガイドラインも改定され,2013年10月に CC ライセンスを採用したのに続き,2016年10月には ウェブサイトの利用ガイドラインが「政府標準利用規約(第 2.0版)」に準拠しました.原則として出典を明示すれば 利用の届出が不要なので,次第に二次利用例も増えてきて います.

以下には具体的なウェブからの地質図の利用例を列記し ます.

## 2.1 閲覧

GSJ には「地質図 Navi」という公式ビューアがあります

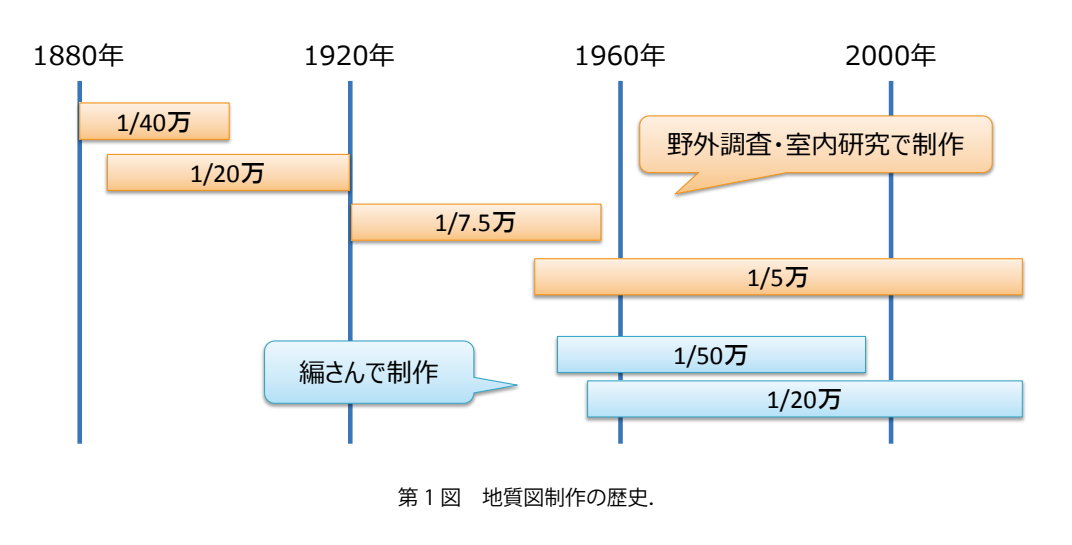

1) 産総研 地質調査総合センター 地質情報基盤センター

キーワード:地質図、ウェブからの利用、二次利用、地理空間情報、オープンデータ、GIS

(\*1). 地図上から好みの場所を選ぶと,そこで利用でき る地質図が選択できるようになっている便利なアプリケー ションです.

第2図は地質図 Navi で表示した 1/5 万地質図幅「生野」 の例です. 断面図とその断面線位置(平面図上の青い太 線)も表示されます. 説明書の pdf ファイルへのリンクも あり, オンラインで読むことができます. 第3図は「1/20万日本シームレス地質図データベース (\*2)」で公開されている3D版の地質図の表示例です.地質 図は1/20万日本シームレス地質図に限定されますが,好み の角度,好みの倍率で立体地質図を見ることができます.

## 2.2 ダウンロード

現在, 地質調査総合センターのウェブサイトでは, ファ

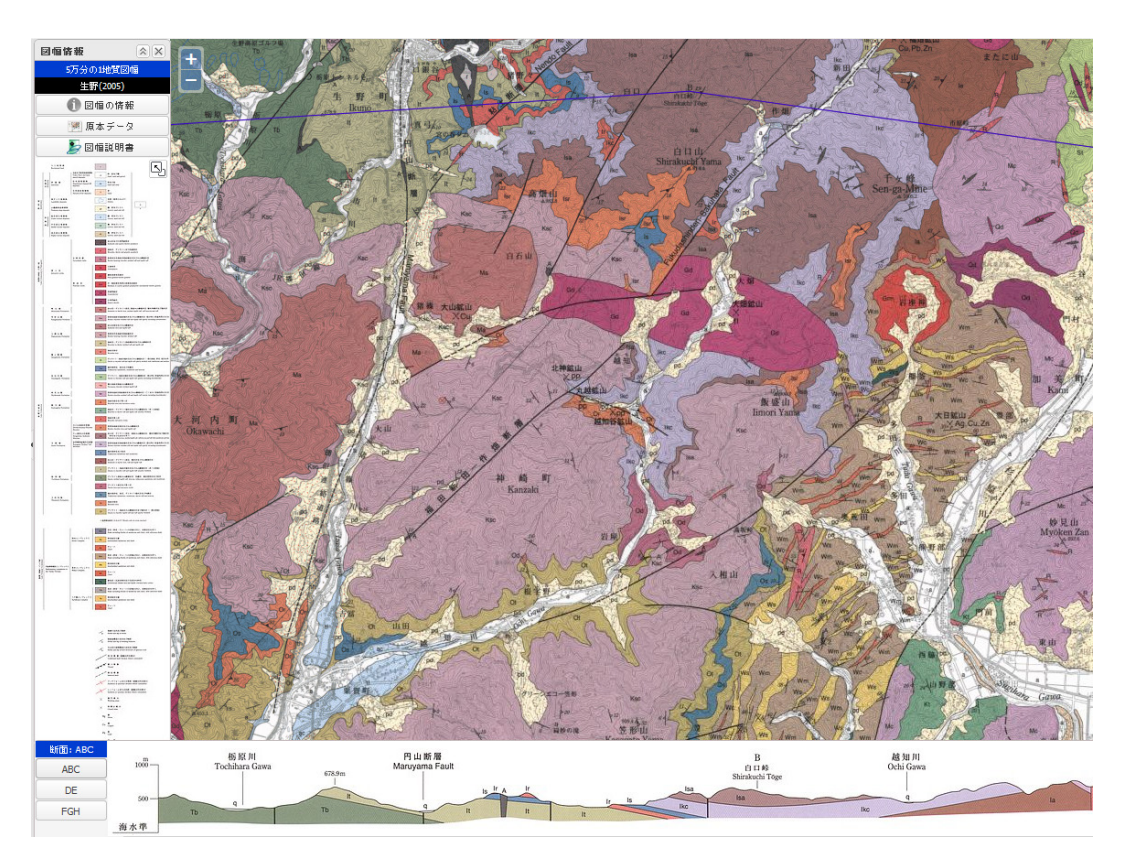

第2図 地質図 Navi による 1/5 万地質図幅「生野」の表示例.

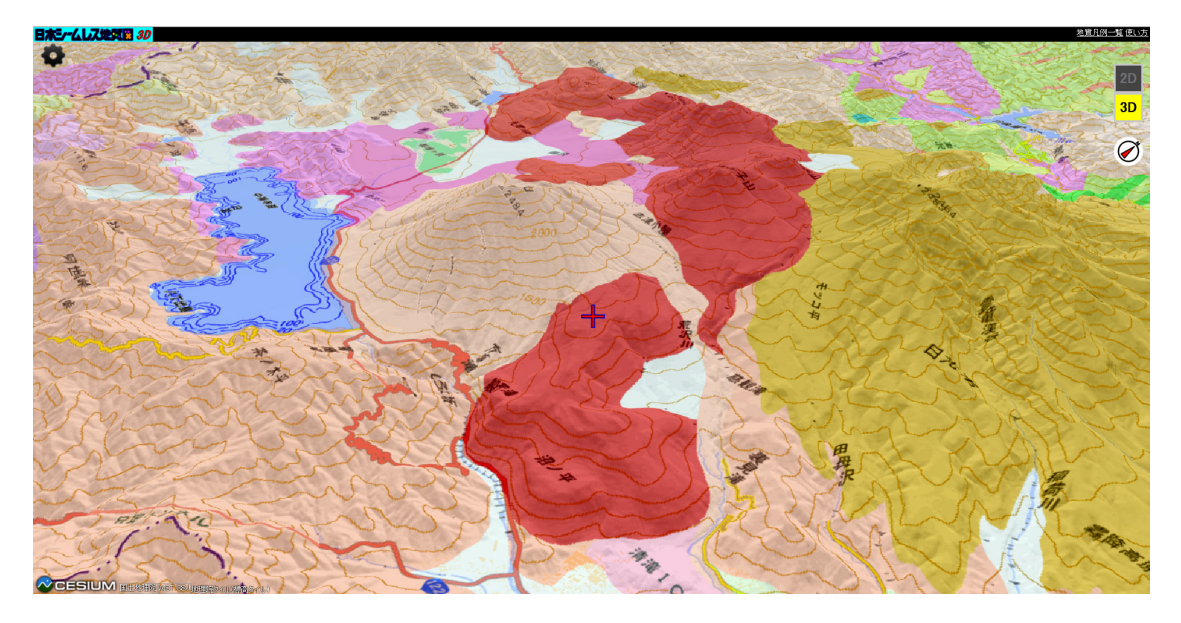

第3図 日本シームレス地質図 3D 版による立体的な地質図の表示例.

イルの準備ができた地質図からダウンロードが可能になっ ています.地質図データのダウンロードは「地質図カタロ グ(\*3)」,「地質図類データダウンロード(\*4)」をご利用 ください.これまでに 1/5 万地質図幅, 1/20 万地質図幅 の整備が進められており,利用できるファイルの種類は以 下の通りです.

- ・ ラスターデータ (JPEG, GeoTIFF, KMZ / 200dpi)
- ベクトルデータ (Shapefile, KMZ)
- 説明書 (PDF)

ラスターデータで採用されている 200 dpi という解像 度は, 図郭の南北方向が 2900 pixel 以上になります. 解 像度は第4図でご確認ください. また, ラスターデータ, ベクトルデータとも KMZ ファイルが用意されていますの で, Google Earth 等のアプリケーションを使うと 3D 表示 の地質図を簡単に見ることができます.

#### 2.3 配信サービス

1/20万日本シームレス地質図のように日本全国規模の 地質図は、データをダウンロードするとファイルサイズの 大きさが問題になります.このような場合は、ネットワー ク常時接続環境が整っていれば、配信サービスを利用する のが便利です.また、データ更新を気にしなくて済むメ リットもあります.地質調査総合センターの配信サービス は順次追加中で、「地質情報配信サービス(\*5)」のページ で確認することができます.

GSJのすべての配信サービスは,配信ページに用意して あるプレビュー用アプリケーション「EasyWMSView」を 使って閲覧することができます(第5図).ブラウザでブッ クマークしたり,デスクトップにショートカットを作成し たりしておけば,簡易地質図アプリとしてもお使いにな れます.なお,「EasyWMSView」自体もオープンソース ソフトウェアとしてご利用いただけます.詳しくはウェブ ページにある説明でご確認ください.

配信サービスを使うと、データ自体を用意しなくても自 らのブログやウェブサイトに地質図を表示することが可能 です.ユーザーからすればデータファイルを扱う手間が不 要になるので、この形態の二次利用例が次第に増えてきて います.

## 2.4 その他

地図表示機能をもつフリーソフトのうち,いくつかのソ フトウェアやアプリケーションでは,地質図へアクセスす るための設定がプリセットされているものもあります.例 えば,カシミール (Windows 用 \*6), FieldAccess2 (iOS 用 \*7),野外調査地図 (Android 用 \*8) などがそうで,手 軽に地質図を表示することができます.

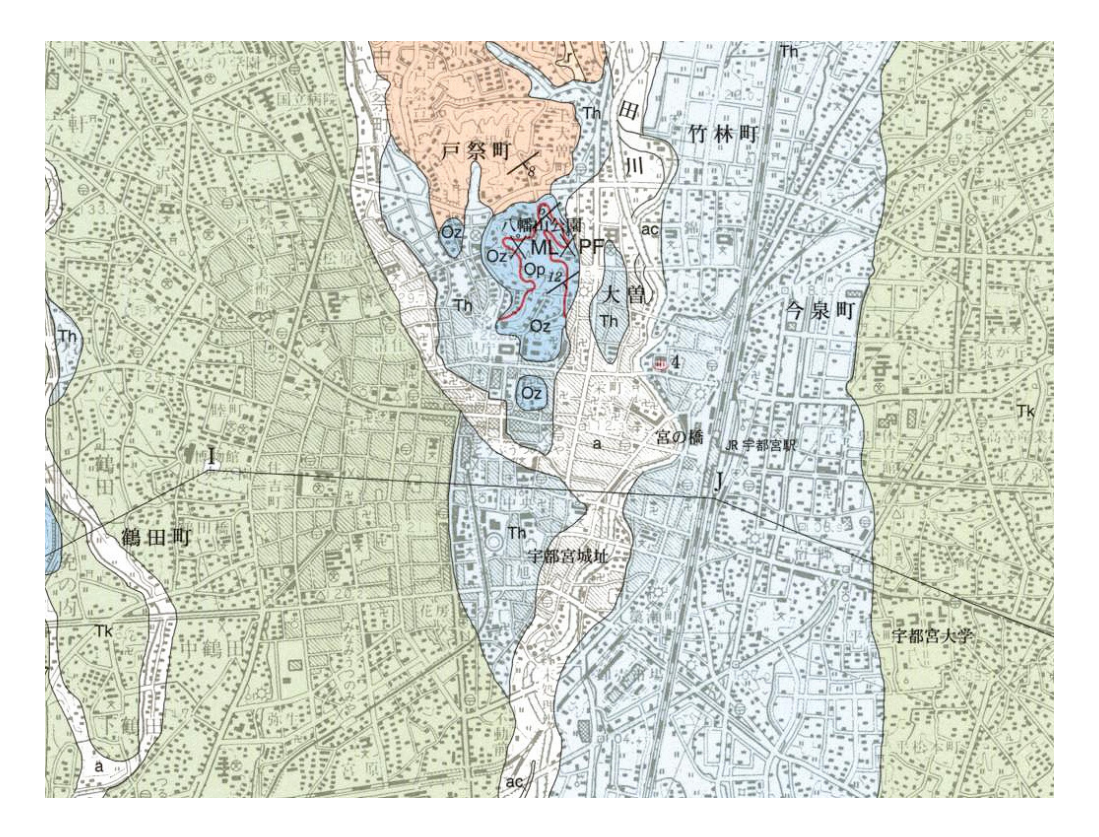

第4図 1/5万地質図幅「宇都宮」ラスターデータの例.

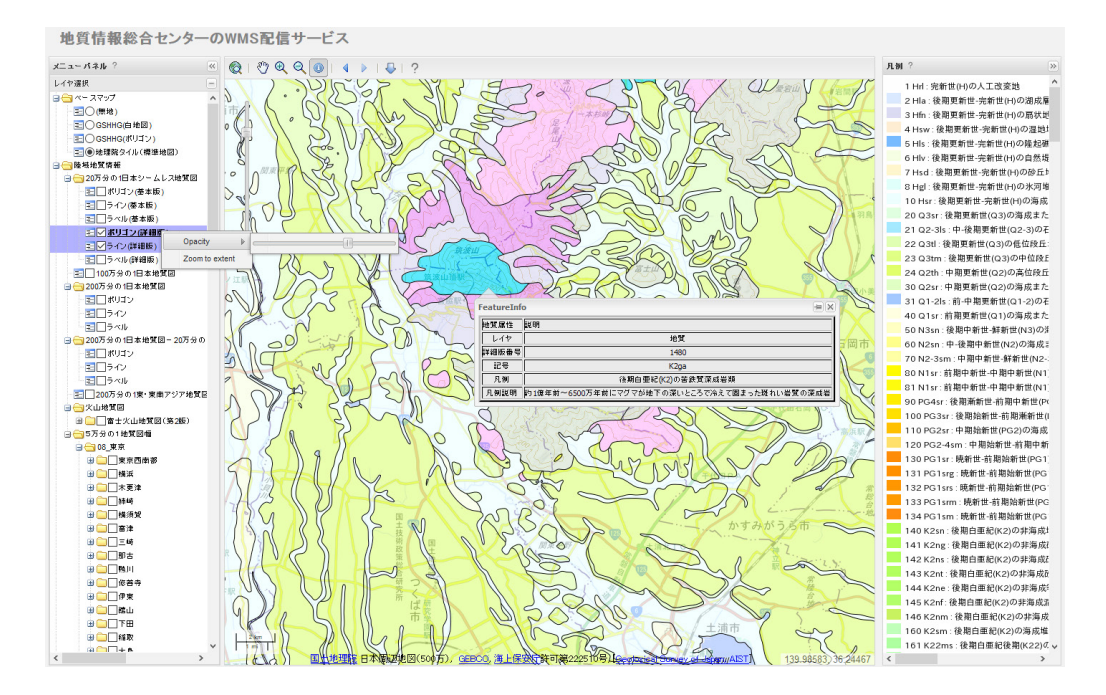

第5図 EasyWMSViewの表示例.

プリセットがなくても,新規に設定することで地質図を 追加表示できる場合もあると思います.お使いのソフト ウェアやアプリケーションの例も調べてみてはいかがで しょうか.

#### 3. 地質図表現の自由

そして、重要なことに、結果としてユーザーの自由度が 大きく増えました.かつて、ユーザーが利用できたのは紙 に印刷された表現形態ひとつだけでした.研究者も、限ら れた紙面にできるだけ多くの情報を詰め込もうとしていま した.しかし、オープンデータの流れにより各機関から標 準化された地理空間情報が提供されるようになり、データ の分離が進んだこと、またソフトウェアやアプリケーショ ンの機能が向上したことにより、ユーザーは好みのデータ を自由に選択し、自由に組み合わせられるようになってき ているのです.

例えば、GIS ソフトを使うと、誰でも好みの地図を作る ことができるようになります.第6図aは、QGIS で奥日 光付近の国土地理院の標準地図を読み込み、表示させたと ころです.これに対して第6図bは、上と同じ地域につ いて、1/20万日本シームレス地質図(基本版)WMSを読 み込み、重ね合わせ表示させたものです.レイヤ表示を切 り替えることで、地図としても地質図としても便利に使う ことができます.

また、地質図は平面図だけではなく、独自の点や線の情

報を含むことも多々あります.ベクトルデータを利用すれば,これらの点や線の情報だけを単独で利用することもできるようになります.

このように, ツールとデータをうまく利用することで, 既にユーザーが自由に地質図をカスタマイズし,表現でき るようになっています.すなわち,これからはユーザーが 主役の時代なのです.

#### 4. フリーソフトでの利用例

以下では、GIS を利用した地質図の表示例をもう少し具体的にご紹介します. GIS にはフリーソフトもありますので、手軽に始めることができます.ここでは代表的なフリーGIS ツールである QGIS (\*9) を利用しています.

【必要なもの】

- QGIS (\*9)
- タイルレイヤプラグイン(\*10):地理院タイルを読み込むのに必要
- ネット接続環境

ソフトがあってもデータがないと作業が始まりません が、幸い QGIS では WMS / WMTS を設定一つで表示させ ることができます.ここでは試しに「1/200 万日本地質 図-1/20 万日本シームレス地質図 (解像度切替版)」を表 示してみましょう.QGIS のメニューから [レイヤ]-[レイ

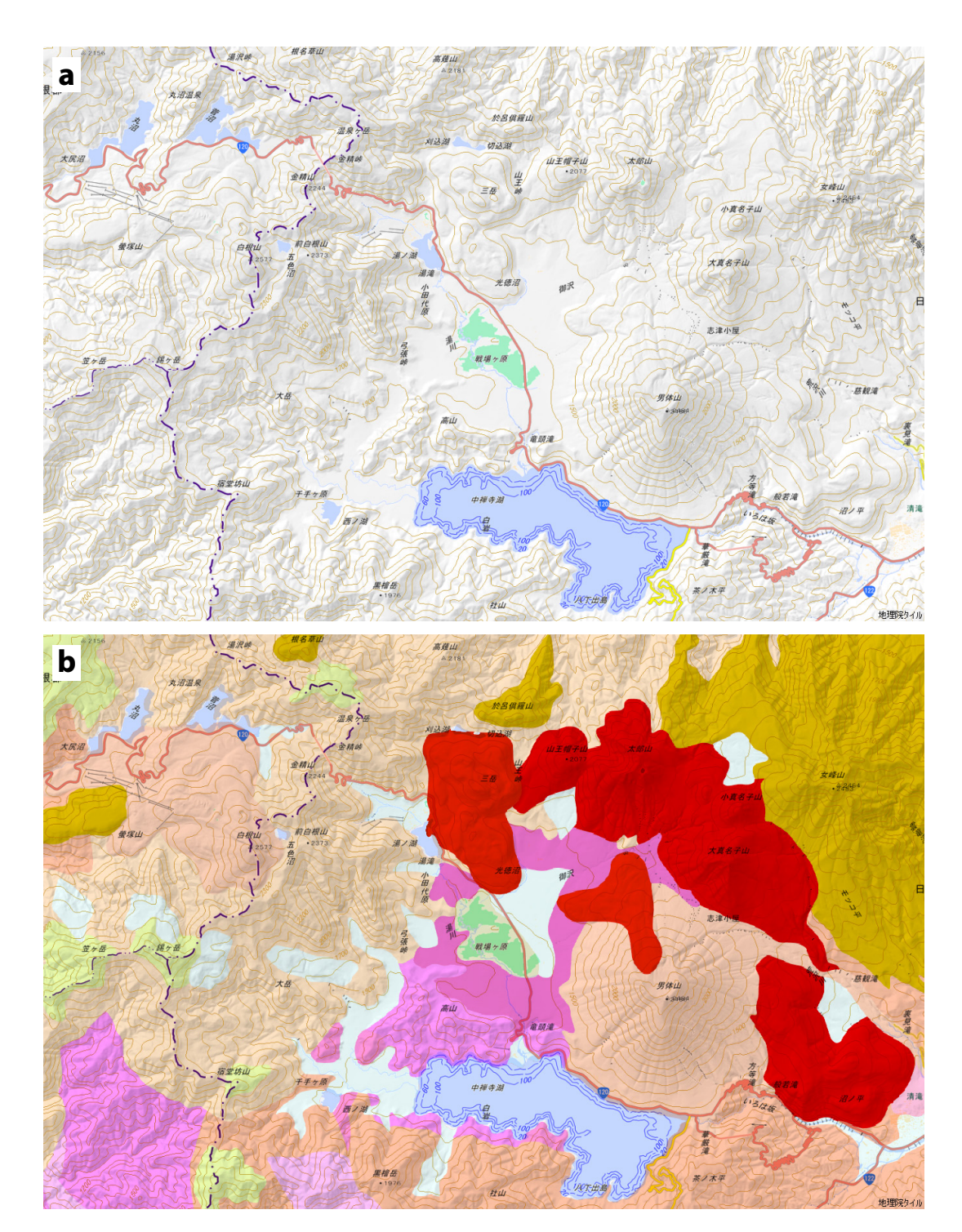

第6図 QGIS による奥日光付近の地形図および地質図表示の例 a: 奥日光付近の地形図(地理院地図 標準地図を利用),b: 奥日光付近の地質図(1/20 万日本シームレス地質図(基本版) WMS と地理院地図 標準地図を利用).

ヤの追加]-[WMS/WMTS レイヤの追加] と進みます.新 しいウインドウで[新規]をクリックし,名称と URL に以 下のように入力したら,[OK]を押します(第7図).

- 名称:1/200万日本地質図-1/20万日本シームレス地質図(解像度切替版)
- URL : https://gbank.gsj.jp/ows/geologicmap\_ multiscale

[接続]を押すと、利用できるレイヤ(このWMSの場合はポリゴンとラインとラベル)が表示されます.第8図のように個々に追加しても良いですし、すべてを選択して一度に追加することもできます.追加し終わったら、[閉じる]を押してウインドウを閉じてください.これで、GISソフト上で全国の地質図を見ることができるようになりました.拡大縮小や表示範囲の移動ができますので確認

してみてください.

続いて,地図上から地質の情報を表示させてみましょう.[ビュー]-[地物情報表示]を選んでください.カー ソルの形が変わります.そのまま,好きな場所でクリック してみてください.左のウインドウに説明が表示されま す.ちなみに,富士山周辺に分布するピンク色の地質の場 合,第9図のように表形式の説明が出ました.もし,う

| 🕺 新規 WMS                                    | 接続の作成                                           | ?            | ×  |  |  |
|---------------------------------------------|-------------------------------------------------|--------------|----|--|--|
| 接続の詳細                                       | <b>A</b>                                        |              |    |  |  |
| 名称                                          | 200万分の1日本地質図-20万分の1日本シームレス地質                    | <b>〔</b> 図(解 | ₽₿ |  |  |
| URL                                         | https://gbank.gsj.jp/ows/geologicmap_multiscale |              |    |  |  |
| ā忍ā正                                        | 設定                                              |              |    |  |  |
| もしサービスでペーシック認証が必要な場合ユーザー名とパスワードを入力して<br>下さい |                                                 |              |    |  |  |
| (U)ユーザ                                      | "-名                                             |              |    |  |  |
| パスワード                                       | R                                               |              |    |  |  |
|                                             |                                                 |              |    |  |  |
| リファラ                                        |                                                 |              |    |  |  |
| DPI-モード 全て 🗸                                |                                                 |              |    |  |  |
| バージョン                                       |                                                 |              |    |  |  |
| □ capabilitiesで返答されたGetMap/GetTile URIを無視する |                                                 |              |    |  |  |
| 🗌 capabilitiesで返答されたGetFeatureInfo URIを無視する |                                                 |              |    |  |  |
| □ 軸方位を無視する(WMS 1.3/WMTS)                    |                                                 |              |    |  |  |
| □ 軸方位を逆にする                                  |                                                 |              |    |  |  |
| □ 平滑なピクセル座標変換                               |                                                 |              |    |  |  |
|                                             | OK キャンセル                                        | ΛJL          | ೆ  |  |  |

第7図 新しい WMS 接続の設定例.

レイ

まく動作しないときは、ポリゴンのレイヤが選択されてい るかを確認してください.一方、ラインの情報を表示した いときは、ラインのレイヤを選択し、地図上で好みの線を クリックすれば OK です.

これまで地質図で難しかったのが,色と記号で分けられ た地質区分を,数ある凡例の中から探し出す作業でした. デジタル地質図では,上記のように好みの場所でクリック するだけで良い場面が増えました.これは,ベクトルデー タを使っている場合の大きなメリットです.

#### 5. レイヤを重ねる

GISでは,複数のデータを重ね合わせて利用することが 簡単にできます.地質図だけでは位置を確認することが容 易ではないので,国土地理院の配信している地理院タイル を重ねてみましょう.タイルレイヤプラグインを準備して あれば,QGISのメニューから[Web]-[タイルレイヤプラ グイン]-[タイルレイヤを追加する]と進みます.選択肢 の中から,GSIMapsの標準地図を選び,[追加]します. レイヤのパネル(小さいウインドウ)に標準地図が追加さ れます.この名前をドラッグして,一番上にドロップし てください.QGISでは上にあるレイヤが優先されるので, 地質図が見えなくなってしまいました.

そこで,標準地図のレイヤ名を右クリックして[プロ パティ]を選んでください(またはダブルクリックでも

| ヤパネル                               |                               |           |
|------------------------------------|-------------------------------|-----------|
| 山 🔍 🔻 원 · · · 🗊 🗊 🗔                |                               |           |
| ✓ <sup>™</sup> ポリゴン                | - h                           | 1         |
| 1 Hrl : 完新世(H)の人工改変地               | - <u>R</u>                    | A No. 20  |
| 2 Hla:後期更新世-完新世(H)の湖成層             |                               | Sec. 1    |
| 3 Hfn : 後期更新世-完新世(H)の扇状地(含:崖錐      | £)堆                           | A STA     |
| 4 Hsw : 後期更新世-完新世(H)の湿地堆積物         |                               |           |
| 5 Hls : 後期更新世-完新世(H)の隆起礁成堆積物       |                               |           |
| 6 Hlv : 後期更新世-完新世(H)の自然堤防(含:浜      | 堤)                            |           |
| 7 Hsd:後期更新世-完新世(H)の砂丘堆積物           |                               |           |
| 8 Hgl:後期更新世                        |                               | 2 4       |
| 10 Hsr:後期更新1 🕺 WM(I)Sサーハからレイヤを     | 1,E/JU                        | r x       |
| 20 Q3sr:後期更新<br>レイヤーレイヤ順回          | カイルわれた 井二パニ絵売                 |           |
| 21 Q2-3ls:中-後1                     | ダイルビタド リーバー使来                 |           |
| 22 Q3tl : 後期更新 200万分の1 日本地算        | 資図-20万分の1日本シームレス地質図(解像度切替版)   | <b>.</b>  |
| 23 Q3tm : 後期更                      | N) 編集 削除 読み込み 保方              | 歴空のサーバを追加 |
| 24 Q2th : 中期更素 150 前八〇7 新八兄 (      |                               |           |
| 30 Q2sr:中期更新 ID 名称                 | F タイトル 要約                     |           |
| 31Q1-2ls:前-中<br>9 y m = 1 v 0 geol | ogicmap 日本地質図… これは日本地質図のWMSです |           |
| 40 Q1sr: 前期更新 > 1 area             | (ボリゴン 日本地質図(ボリゴン)             |           |
| 50 N3sn:後期中新 > 3 line              |                               |           |
| 60 N2sn:甲-後期 0 iabel               |                               |           |
| 70 N2-3sm : 甲期<br>- 画像エンコード        |                               |           |
| SUNISF: 別期中新 回隊エノコーF               |                               |           |
| ● PNG O PNG24                      | OPNG8 OJPEG OGIF OTIFF OSVG   |           |
| 90 PG451:12 10 0 DC 2              |                               |           |
| 100 PG3sr: 仮刑オプション(0種類の            | 座橝参昭システムが利用できます)              |           |

第8図 利用できるレイヤの表示.

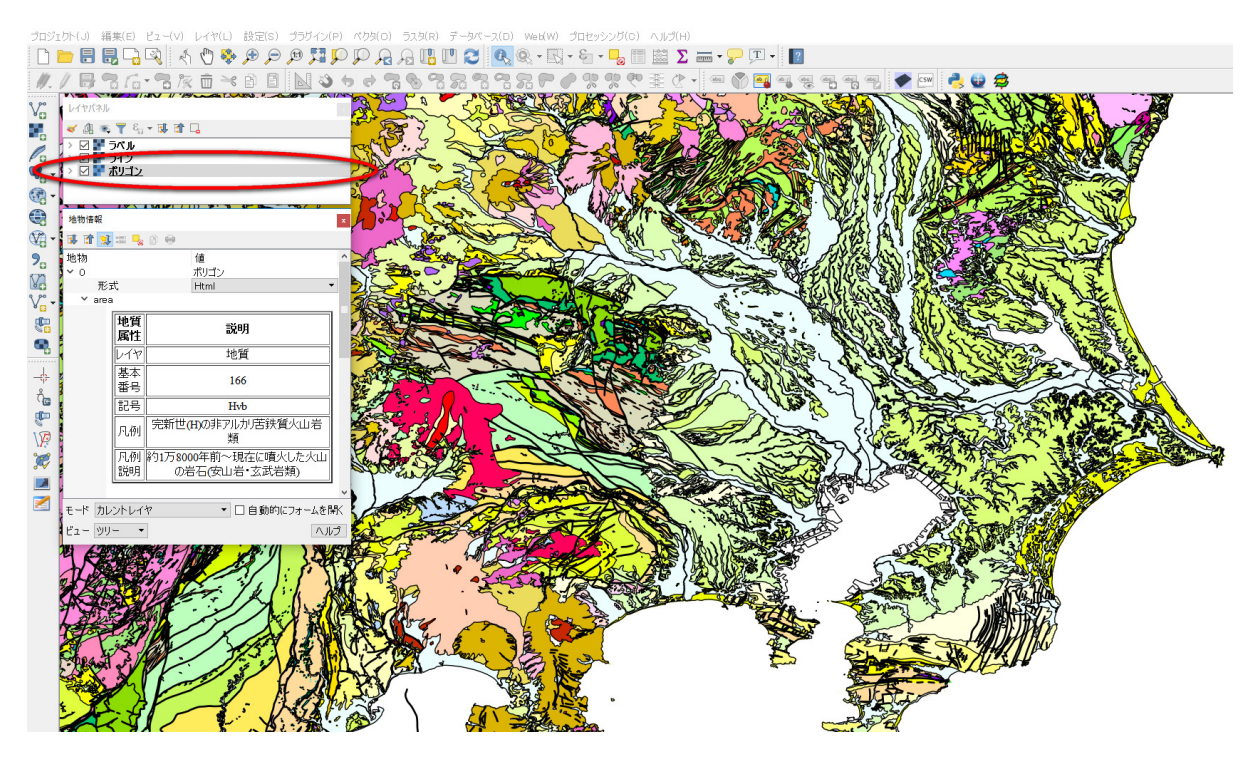

第9図 凡例情報の表示.

OK). ここで,表示の設定を行うことができます. 混合 モードが選べるので,[乗算 (Multiply)]を選んで [OK] を 押してください (第 10 図参照). すると,地理院地図と地 質図とが合成された地図が表示されます.

先の要領で,国土地理院の配信している色別標高図も 重ねてみましょう.QGISのメニューから [Web]-[タイル レイヤプラグイン]-[タイルレイヤを追加する]と進み, GSIMapsの色別標高図を追加してください.こちらは色 が濃いので,思い切って透過度を上げます.80くらいに しても大丈夫です(第11図参照).

きれいに表示するには,空間参照システムを確認して みましょう.右下の「EPSG」と書いてある欄をクリックし てWGS 84 (EPSG: 4326)を選んでみてください.また, 1/20 万シームレス地質図は,拡大に耐える位置精度がな いため,あまり拡大すると表示されないようになっていま す.表示可能な縮尺は,最大で,1/50,000 程度です.

#### 🕺 レイヤプロパティ - 標準地図 ? $\times$ プロパティ タイトル: 帰属: URL: 標準地図 地理院タイル http://cyberjapandatagsigo.jp/xyz/std/[z]/[x]/[y]png Top (yOriginTop=1) 2 - 18 yOrigin X スーム範囲: レイヤ領域: 未設定 スタイル 0 🜲 ▼ (既定値: SourceOver) - K Multiply 混合于 ☑ 右下にクレジット(著作者表記)を表示する OK キャンセル 適用

第10図 レイヤのプロパティ.

いくことを期待しています.

## 出典

本解説記事は,著者の個人ウェブページ(下記)で公開 中の内容に加筆して作成しました.

https://staff.aist.go.jp/t-yoshikawa/Geomap/NewGeomap. html

## 6.おわりに

情報技術の進歩は速く,いまや小学生でもウェブ地図を 使って世界中を見て回ることができるようになりました. また,ウェブサイトからの地図情報発信は,いまや個人で も普通に可能な時代になりました.今後,多くの地理空間 情報のひとつとして,地質図も利用の幅がさらに広がって

#### 新しい地質図の利用例

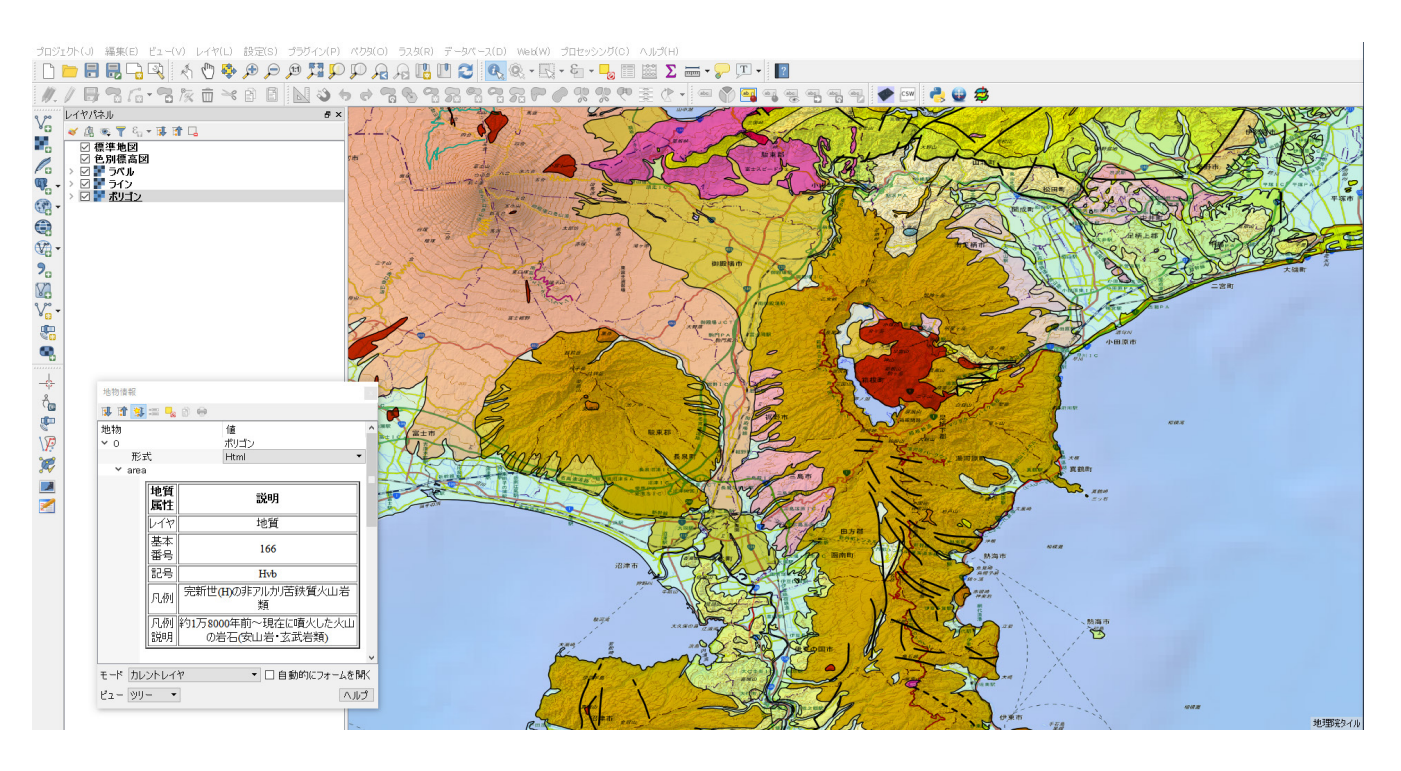

第11図 重ね合わせ表示の例.

- \*1 地質図 Navi https://gbank.gsj.jp/geonavi/
- \*2 1/20万日本シームレス地質図 https://gbank.gsj.jp/seamless/
- \*3 地質図カタログ https://www.gsj.jp/Map/
- \*4 地質図類データダウンロード https://gbank.gsj.jp/datastore/
- \*5 地質情報配信サービス https://gbank.gsj.jp/owscontents/
- \*6 カシミール (Windows 用) http://www.kashmir3d.com/

- \*7 FieldAccess2 (iOS 用) http://dendrocopos.jp/fieldaccess/
- \*8 野外調查地図(Android 用) http://fieldstudymap.com/
- \*9 QGIS (Windows / Mac / Linux 用) http://qgis.org/ja/site/
- \*10 タイルレイヤプラグイン

http://space.geocities.jp/bischofia\_vb/qgis-plugins/ TileLayerPlugin/

いずれも 2016 年 11 月 1 日確認.

YOSHIKAWA Toshiyuki (2017) The new usages of Geologic Maps.

(受付:2016年11月17日)